# Yacht Cam<sup>®</sup> Connecting Procedure

## For The Furuno TZtouch2 - TZtouch3

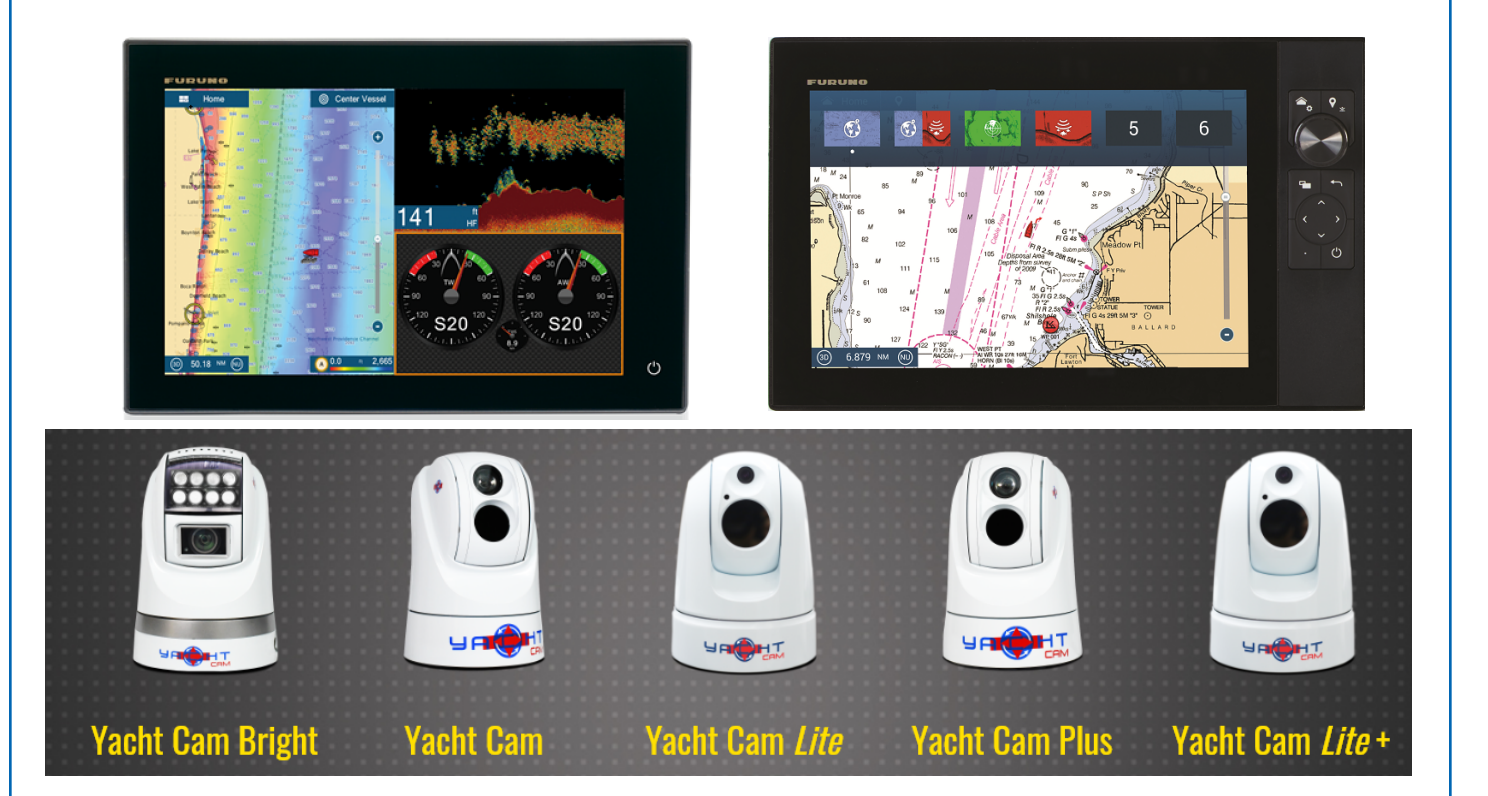

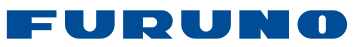

# Yacht Cam Connecting Procedure

#### CONTENTS

| 1. | Wiring                | 1 |
|----|-----------------------|---|
| 2. | Axis Encoder Settings | 2 |
| 3. | Settings              | 4 |
| 4. | Troubleshooting       | 5 |

#### 1. Wiring

Two video encoders are required, as shown below, if you want both daylight and infrared images. **Do not connect** Yacht Cam's ethernet network to the Furuno NAVnet network.

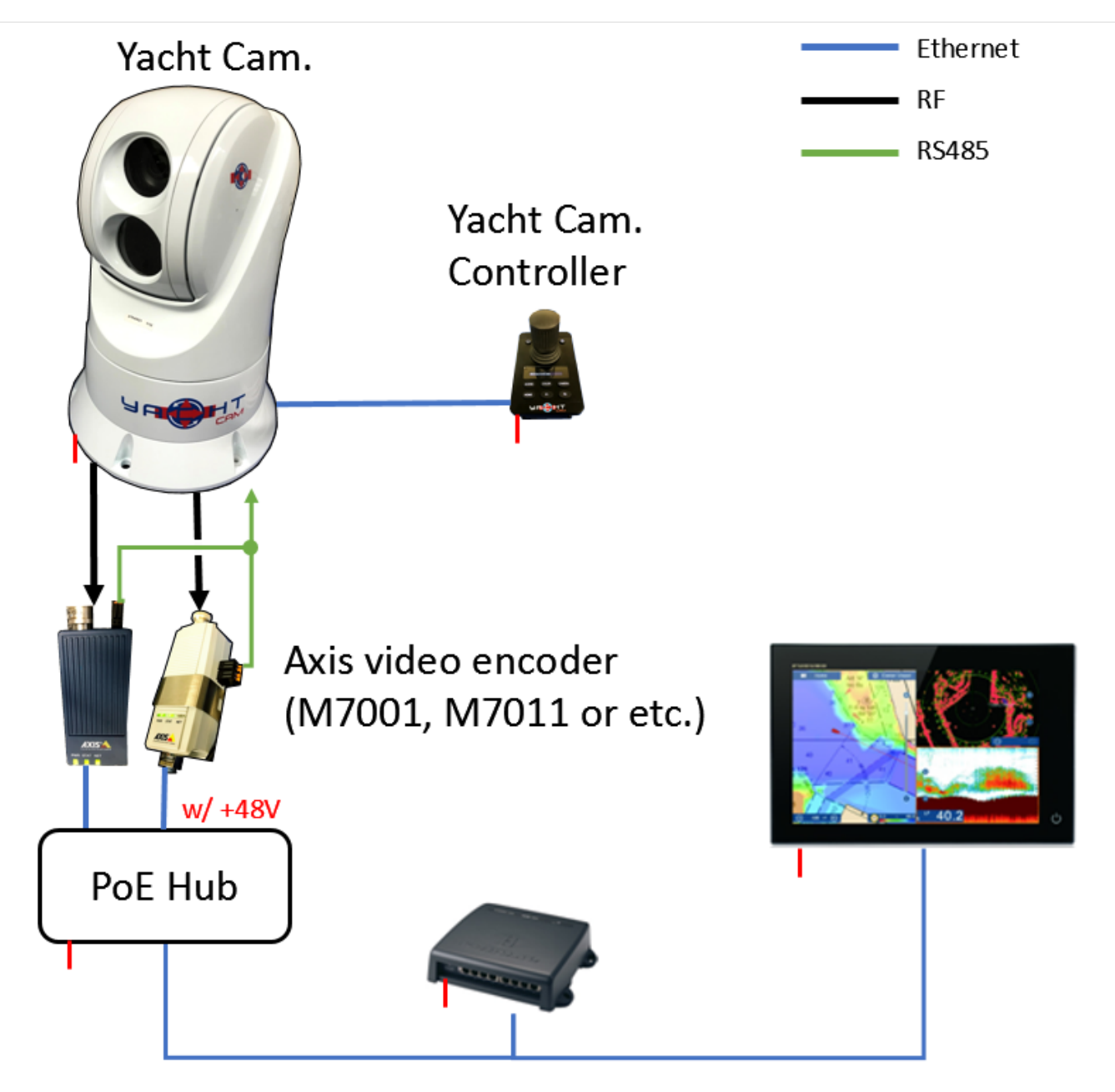

#### 2. Axis Encoder Settings

- 1) Set IP address (172.31.200.3 to 172.31.200.6), resolution and PTZ settings according to the document, <u>Axis IP Camera Settings</u>. Each video will count towards your maximum Axis IP camera limit.
- 2) Open PTZ -> Driver Selection tab.
- 3) Check that Pelco PTZ driver is installed and Activate PTZ selection, then click "Save".

| AXIS                                                                                                    | AXIS M7011 Video Encoder        | Live View   S                  | Getup   Help |
|----------------------------------------------------------------------------------------------------|---------------------------------|--------------------------------|--------------|
| Basic Setup                                                                                                    | PTZ Drivers                     |                                | 0            |
|                                                                                                    | Upload                          |                                |              |
| Video                                                                                                    | Select new driver to upload:    | Browse                         | Upload       |
| Live View Config                                                                                                    | Select driver to use: Pelco (em | bedded) [4.17] 🗸               |              |
| <ul> <li>         PTZ             Preset Positions             Guard Tour             Advanced             Driver Selection             Control Queue      </li> <li>         Preset Positions         Image: Control Queue         </li> <li>         Preset Positions         Image: Control Queue         </li> <li>         Preset Positions         Image: Control Queue         </li> <li>         Preset Positions         Image: Control Queue         </li> <li>         Preset Positions         Image: Control Queue         </li> <li>         Preset Positions         </li> <li>         Preset Positions      </li> <li>         Preset Positions     </li> <li>         Preset Positions         </li> <li>         Preset Pos</li></ul> |                                 | deactivated for all video chan | inels.       |
| Detectors                                                                                                    | Save                            | Reset                          |              |

if Axis encoder doesn't have the driver, please visit at <u>Axis Website</u> and upload the required driver to the video encoder.

| AXIS 🔺 🛛 🗚                             | XIS M7001 Video E            | ncoder       | Live Vi | ew   Setup   Help |
|----------------------------------------|------------------------------|--------------|---------|-------------------|
| Basic Setup                            | PTZ Drivers                  |              |         | 0                 |
|                                        | Upload                       |              |         |                   |
| Video                                  | Select new driver to upload: |              | Browse  | Upload            |
| Live View Config     Driver Management |                              |              |         |                   |
| • PTZ                                  | Uploaded drivers:            | Pelco [4.10] | ×       | Remove            |
| Preset Positions                       | Installed driver:            | Pelco [4.10] |         | Uninstall         |
| <ul> <li>Advanced</li> </ul>           | Device id:                   | 1            |         |                   |
| Driver Selection                       | Device type:                 | Generic      | ~       |                   |
| Control Queue                          |                              | Save         | Reset   |                   |
| Events                                 |                              |              |         |                   |

- 4) Open System Option -> COM Port tab
- 5) (If used M7001) Check the box of "Enable port" and "Pan Tile Zoom".

| AXIS             | AXIS M7001 Video Encoder                                                        | Live View   Setup   Help |
|------------------|---------------------------------------------------------------------------------|--------------------------|
| Basic Setup      | COM Port                                                                        | 0                        |
|                  | Port Settings                                                                   | 1.22                     |
| Video            | ☑ Enable port                                                                   |                          |
| Live View Config |                                                                                 |                          |
| > PTZ            | Pan Tilt Zoom     Upload and select driver     Specify advanced device settings |                          |
| Events           | Generic TCP/IP                                                                  |                          |

#### 6) Select RS485 and 4800bps at Serial Port Settings.

|                  | S M7011 Video Encode                             | Live View   Setup   Help |  |
|------------------|--------------------------------------------------|--------------------------|--|
| Basic Setup      | COM Port                                         | 0                        |  |
|                  | Port Settings                                    |                          |  |
| Video            | Generic HTTP                                     |                          |  |
| Live View Config | Generic TCP/IP                                   |                          |  |
| ▶ PTZ            | Pan Tilt Zoom<br><u>Upload and select driver</u> |                          |  |
| Detectors        | Port Type                                        |                          |  |
| Applications     | Port Type:                                       | Serial Port 🗡            |  |
|                  | Serial Port Settings                             |                          |  |
| • Events         | Port mode:                                       | RS485 - 2 wire 🗸         |  |
| ▶ Recordings     | Baud rate:                                       | 4800 🗸                   |  |
|                  | Data bits:                                       | 8 🗸                      |  |
| Languages        | Stop bits:                                       | 1 🗸                      |  |
| - System Options | Parity:                                          | None 🗸                   |  |
| - Security       | Bias:                                            |                          |  |
| Date & Time      | Save                                             | e Reset                  |  |

## 3. Settings

 Turn on PTZ Control of proper IP Camera number under Camera Menu. (IP address of video encoder should match that of the camera being selected)

| IP CAMERA 1 |              |
|-------------|--------------|
| NickName    | IP CAMERA 1  |
| IP Camera   | 172.31.200.3 |
| PTZ Control | ON           |
| IP CAMERA 2 |              |
| NickName    | IP CAMERA 2  |
| IP Camera   | 172.31.200.4 |
| PTZ Control | OFF          |
|             |              |
| IP CAMERA 3 |              |
| NickName    | IP CAMERA 3  |
| IP Camera   | 172.31.200.5 |
| PTZ Control | OFF          |

## 4. Troubleshooting

- 1) When cannot control Yacht Cam from the MFD.
  - Check RS485 cable connection between Axis Video Encoder and Yacht Cam.

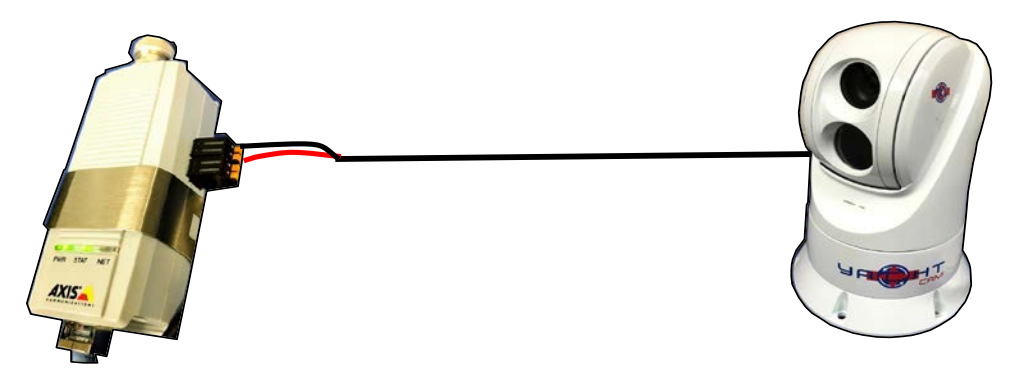

Example: M7011 port

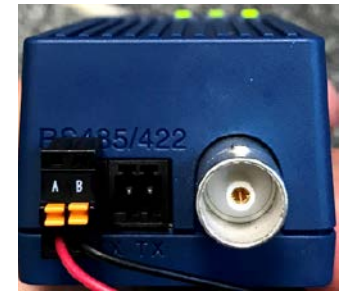

Example: M7001 port

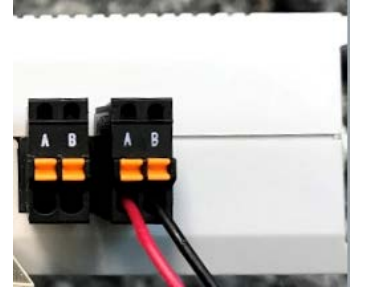

- Check if Com port baud rate of Axis Video Encoder matches the Yacht Cam baud rate.
- Check if RS485 setting of Yacht Cam is set to CU.

Axis Video Encoder Setting

| Port Type            |                  |
|----------------------|------------------|
| Port type:           | Serial Port 🗸    |
| Serial Port Settings |                  |
| Port mode:           | RS485 - 2 wire 💙 |
| Baud rate:           | 4800 🗸           |
| Data bits:           | 8 🗸              |

Yacht Cam. Setting

| SYSTEM        |             |
|---------------|-------------|
| GADDRESS      | 1           |
| PROTOGOL      | PELOO-D/P   |
| BAUD RATE     | 4300        |
| IP IR 720X480 | CAM 1080P80 |
| MOUNT MODE    | STAND       |
| RS485         | OU          |
| SOFTWARE VER  | V2. 1. 06   |
|               |             |
|               |             |